# Navigating the Tisch Library Resources

- journals, articles and other forms of text.
- resources.
- Website: <u>https://tischlibrary.tufts.edu/</u>
- The website is open to all Tufts students to aid their academic experience.

• The Tisch Library at Tufts University holds over 2.7 million volumes of books,

• We will be helping you to navigate JumboSearch and the Advanced Tisch library

# Step 1: Home Page

- Open the website: <u>https://tischlibrary.tufts.edu/</u>
- "JumboSearch" search bar
- See the visual representation on the next slide

• Click on the "Advanced Search" button found on the top-right hand corner of the

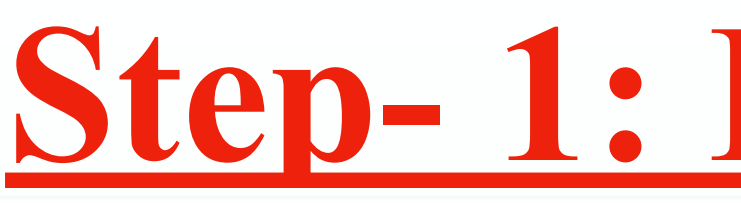

#### COVID-19 Changes: Tisch Library will reopen on September 3.

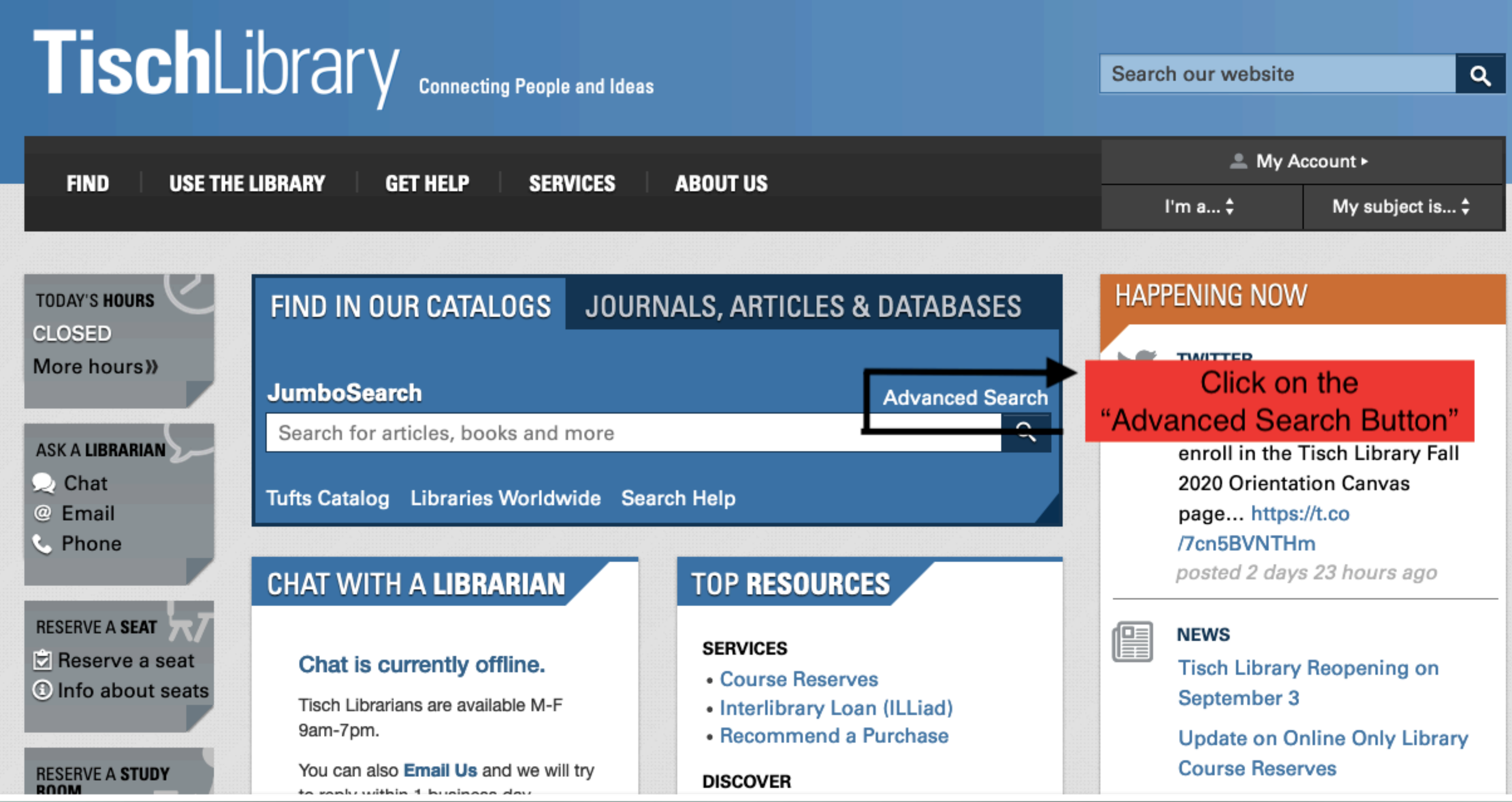

### **Step-1: Home Page**

Reserve a seat Find your seat Ask a question More COVID-19 updates

# Step 2: Advanced Search Page

- Upon clicking the Advanced Search button you will be redirected to the Tufts JumboSearch webpage
- You can use this page to search through the library catalog, course reserves, articles, Tufts Digital Library and other research guides.
- This page allows you to initiate a search based on any topic, title, author or creator of your choice.
- Resources are available in 5 languages; namely English, French, Spanish, Portuguese and German.
- Click on the "JumboSearch" button on the top of the page to access the advanced JumboSearch webpage
- See the visual representation on the next slide

## **Step 2: Advanced Search Page**

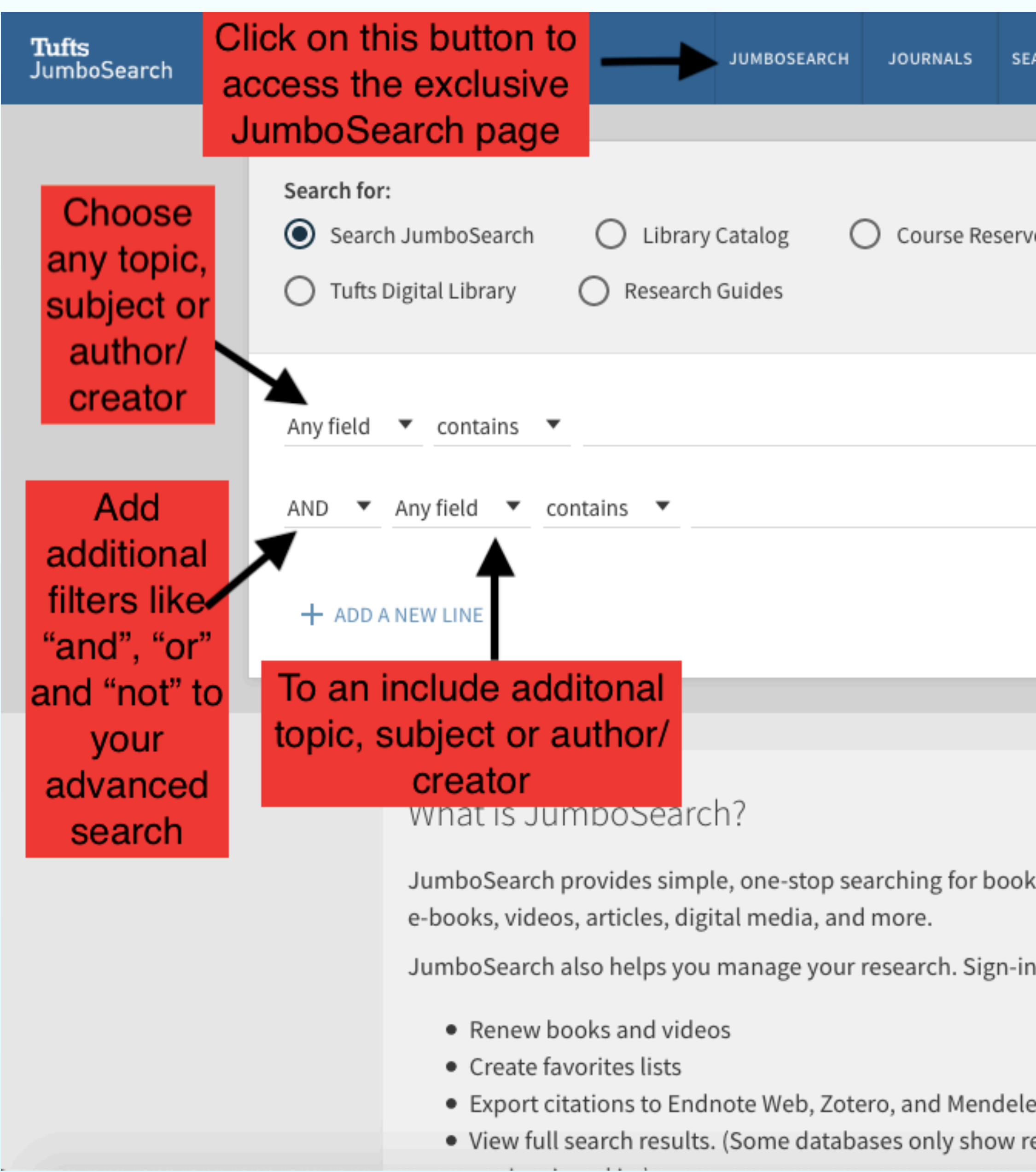

| ARCH HELP    | BROWSE     |                                  |                      | ଡ                     | •                         | Log in                     | Me          |
|--------------|------------|----------------------------------|----------------------|-----------------------|---------------------------|----------------------------|-------------|
| ves C        | ) Articles |                                  | SIMPLE SE            | ARCH                  |                           |                            |             |
|              |            |                                  | Choose<br>Artic      | e from<br>les, J      | n a wi<br>ourna           | de rang<br>Ils, Auc        | je c<br>lio |
|              |            | Material Type                    | visual               | s, Du                 | JK5, a                    |                            | iges        |
|              |            | Language Any language            | Sp                   | Engli<br>banisł       | sh, Fi<br>1, Por          | rench,<br>tugues<br>man    | e,          |
|              |            | Publication Date                 |                      | and                   |                           |                            |             |
|              |            |                                  | You cai<br>• use the | n use<br>e data<br>20 | a spe<br>a base<br>) year | ecific da<br>e of the<br>s | ate<br>las  |
|              |            |                                  |                      |                       |                           |                            |             |
|              | (          | Get help                         |                      |                       |                           |                            |             |
| ks and       | 1          | Digital Collections and Archives |                      |                       |                           |                            |             |
| n in order t | to:        | Ask an Archivist<br>Nebsite      |                      |                       |                           |                            |             |
|              | (          | Ginn Library                     |                      |                       |                           |                            |             |
| ey           |            | Ask a Ginn Librarian             |                      |                       |                           |                            |             |
| esults whe   | en N       | Website                          |                      |                       |                           |                            |             |
|              |            |                                  |                      |                       |                           |                            |             |

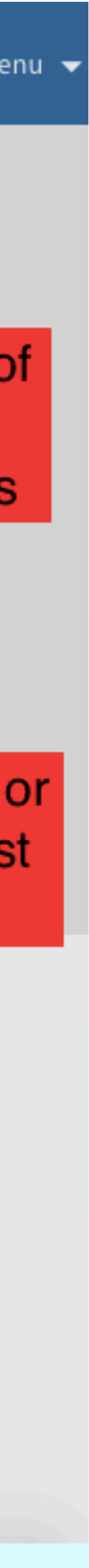

## **Step 3: How to use the JumboSearch Webpage**

- The advanced JumboSearch page can be used to directly search for books using their title.
- You can use this page to search through the library catalog, course reserves, articles, Tufts Digital Library and other research guides.
- Important note: always use double quotation marks in the search bar
- See the visual representation on the next slide

## **Step 3: How to use the JumboSearch Page**

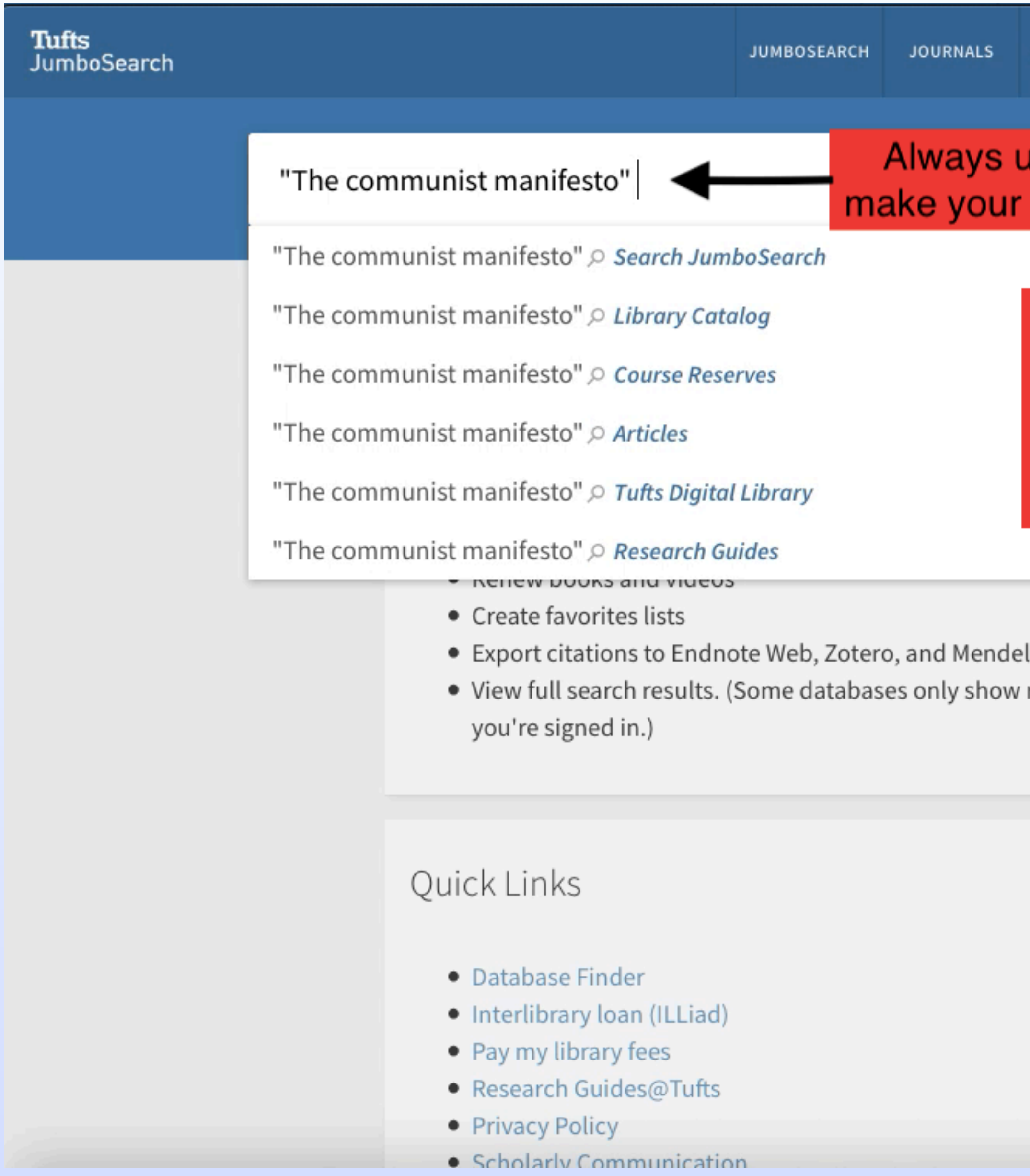

| SEARCH HELP                                   | BROWSE                                                   |                                |         | 3               | Sharda, Rishabh |
|-----------------------------------------------|----------------------------------------------------------|--------------------------------|---------|-----------------|-----------------|
| use " Qu<br><sup>r</sup> search               | otation I<br>viable a                                    | Marks" to<br>nd effective      | × Þ     | ADVANCED SEARCH |                 |
| You ca<br>eithe<br>data<br>highligh<br>the se | an searc<br>er of the<br>abases<br>nted belo<br>earch ba | h<br>ow<br>r                   | es      |                 |                 |
|                                               | Gin                                                      | n Library                      |         |                 |                 |
| eley<br>/ results wher                        | Ask<br>Web                                               | a Ginn Librarian<br>osite      |         |                 |                 |
|                                               | Hirs                                                     | sh Health Sciences             | Library |                 |                 |
|                                               | Ask<br>Web                                               | an HHSL Librarian<br>osite     |         |                 |                 |
|                                               | Lilly                                                    | y Music Library                |         |                 |                 |
|                                               | Ema<br>Web                                               | ail: musiclib@tufts.e<br>osite | du      |                 |                 |
|                                               | SME                                                      | A Library                      |         |                 |                 |
|                                               | Ema                                                      | ail: smfalibrary@tuft          | ts.edu  |                 |                 |
|                                               |                                                          |                                |         |                 |                 |

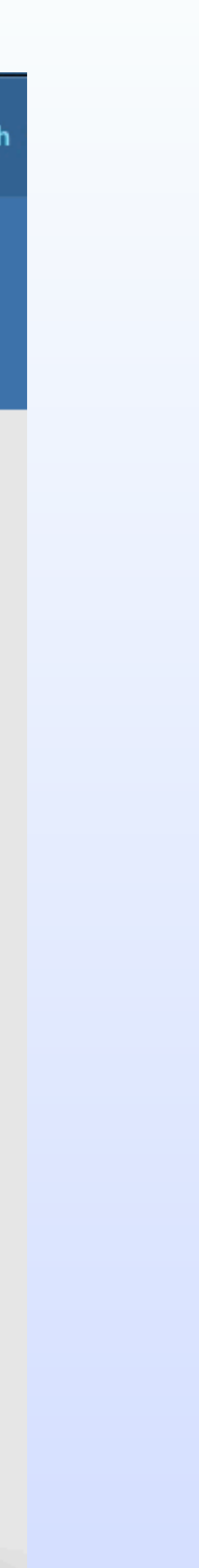

## Step 4: Sign in using your Tufts Username

- The advanced JumboSearch page will prompt you to sign-in using your Tufts username and password.
- This will allow you to enjoy complete access to all Tufts library resources.
- See the visual representation on the next slide

### Step 4: Sign in using your Tufts Username

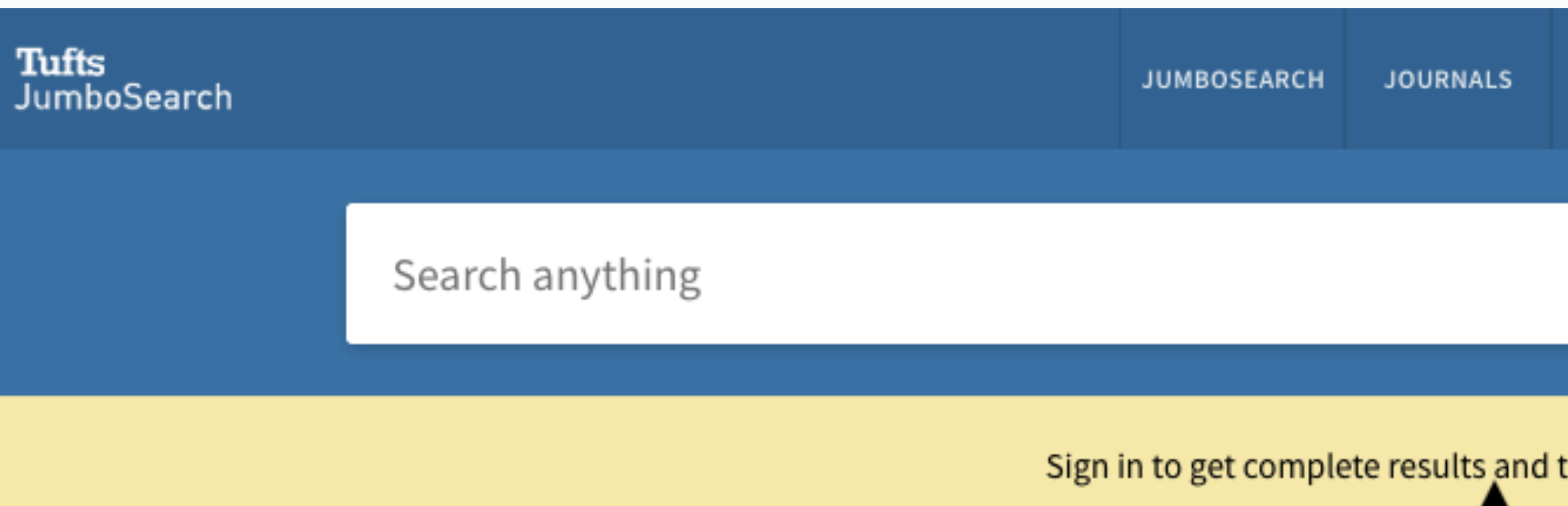

#### What is JumboSearch?

JumboSearch provides simple, one-stop searching for books a e-books, videos, articles, digital media, and more.

JumboSearch also helps you manage your research. Sign-in in

- Renew books and videos
- Create favorites lists
- Export citations to Endnote Web, Zotero, and Mendeley
- View full search results. (Some databases only show res you're signed in.)

#### Quick Links

- Database Finder
- Interlibrary loan (ILLiad)
- Pay my library fees

| SEARCH HELP    | BROWSE          |                        |            |                     |                            |                            | 3                         | Log ir                    |                 | M M              |
|----------------|-----------------|------------------------|------------|---------------------|----------------------------|----------------------------|---------------------------|---------------------------|-----------------|------------------|
|                | /               | Search JumboSe         | earch 🔻    | Q                   | ADVAN                      | CED SEAR                   | сн                        |                           |                 |                  |
| o request iten | ns 🛃 Logi       | n 🛛 🗙 DISMIS           | ss T       | he v<br>usir<br>ssw | vebsit<br>ng you<br>ord to | e will<br>r Tuft<br>gain o | ask yo<br>s user<br>compl | ou to s<br>name<br>ete ac | igr<br>ar<br>ce | n-ir<br>nd<br>ss |
|                | Get             | help                   |            | th                  | ie lisc                    | h Libr                     | ary re                    | sourc                     | es              |                  |
| and            | Digita          | l Collections a        | nd Archive | s                   |                            |                            |                           |                           |                 |                  |
| n order to:    | Ask ar<br>Websi | n Archivist<br>te      |            |                     |                            |                            |                           |                           |                 |                  |
|                | Ginn            | Library                |            |                     |                            |                            |                           |                           |                 |                  |
| sults when     | Ask a<br>Websi  | Ginn Librarian<br>te   |            |                     |                            |                            |                           |                           |                 |                  |
|                | Hirsh           | Health Science         | s Library  |                     |                            |                            |                           |                           |                 |                  |
|                | Ask ar<br>Websi | n HHSL Librarian<br>te | ٦          |                     |                            |                            |                           |                           |                 |                  |
|                | Lilly M         | lusic Library          |            |                     |                            |                            |                           |                           |                 |                  |
|                | Email<br>Websi  | musiclib@tufts<br>te   | s.edu      |                     |                            |                            |                           |                           |                 |                  |
|                |                 |                        |            |                     |                            |                            |                           |                           |                 |                  |

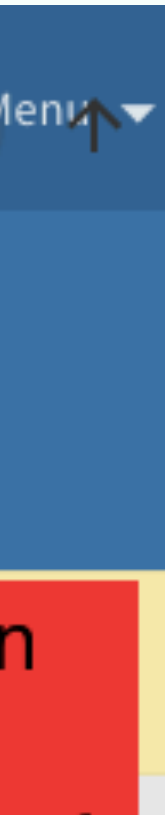

0

## Step 5: Refine your JumboSearch Results

- You can use the following filters to refine your search:
- Availability: peer advised texts, full-texts, available in the library etc.
- Resource Types: Articles, journals, newspaper articles, reviews etc.
- Library: Tisch Library or the SMFA library.
- See the visual representation on the next slide

### **Step 5: Refine your JumboSearch Results**

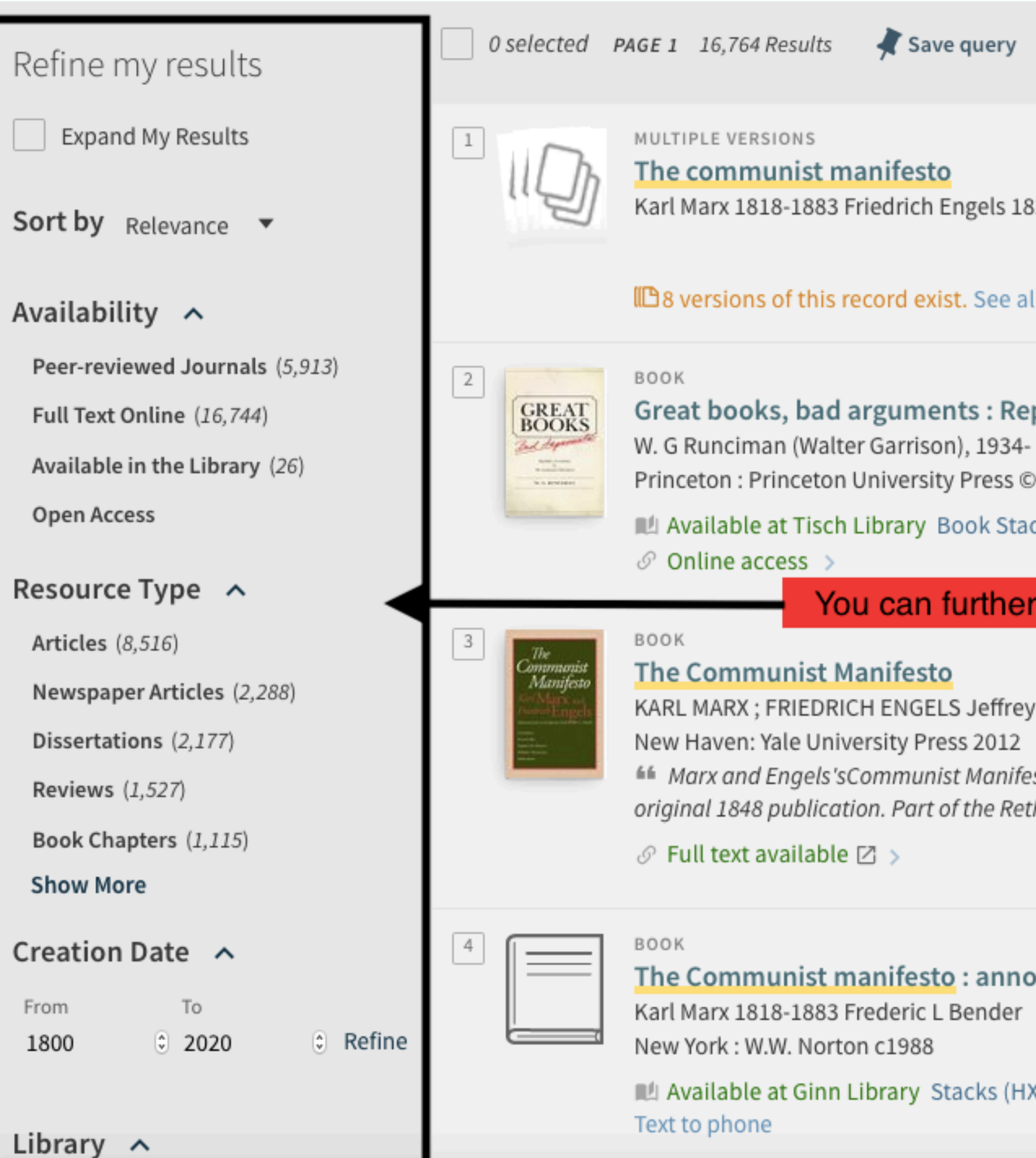

|                                                                                                    |            |            | Ŧ     |       |           |
|----------------------------------------------------------------------------------------------------|------------|------------|-------|-------|-----------|
|                                                                                                    |            |            |       |       |           |
| 1820-1895.; Gareth Stedman Jones                                                                      |            |            |       |       |           |
| all versions >                                                                                        |            |            |       |       |           |
| epublic, Leviathan, & <mark>the Communist manifesto</mark><br>4-<br>©2010                             | 77         |            | *     | •••   |           |
| acks (JA71 .R68 2010 ) >                                                                              |            |            |       |       |           |
| er refine your search results by sorting then                                                         | n ba:<br>" | sed (<br>⊠ | on yc | ur pr | reference |
| ey C. Isaac<br>2<br>festohas become one of the world's most influential political tra<br>ethinking ,, | icts sin   | ce its     |       |       |           |
| r<br>r                                                                                                | 77         |            | *     | •••   |           |
| HX39.5 .A5123 1988 ) and other locations >                                                            |            |            |       |       |           |

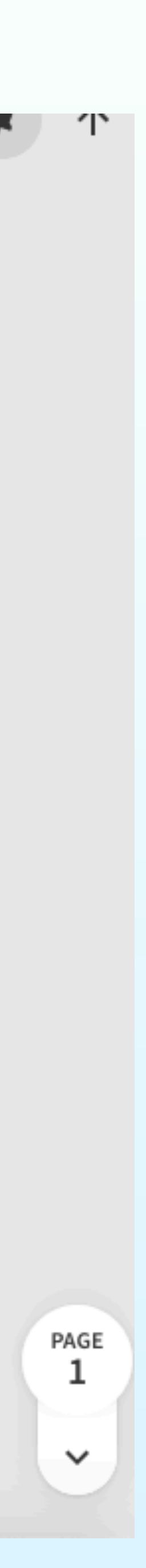

## **Step 6: Additional Resources**

- Your refined search page can be used to find the citation styles of your choice.
- You can choose to share, print, email and download the text.
- See the visual representation on the next slide

### Step 6: Additional Resources to aid your writing

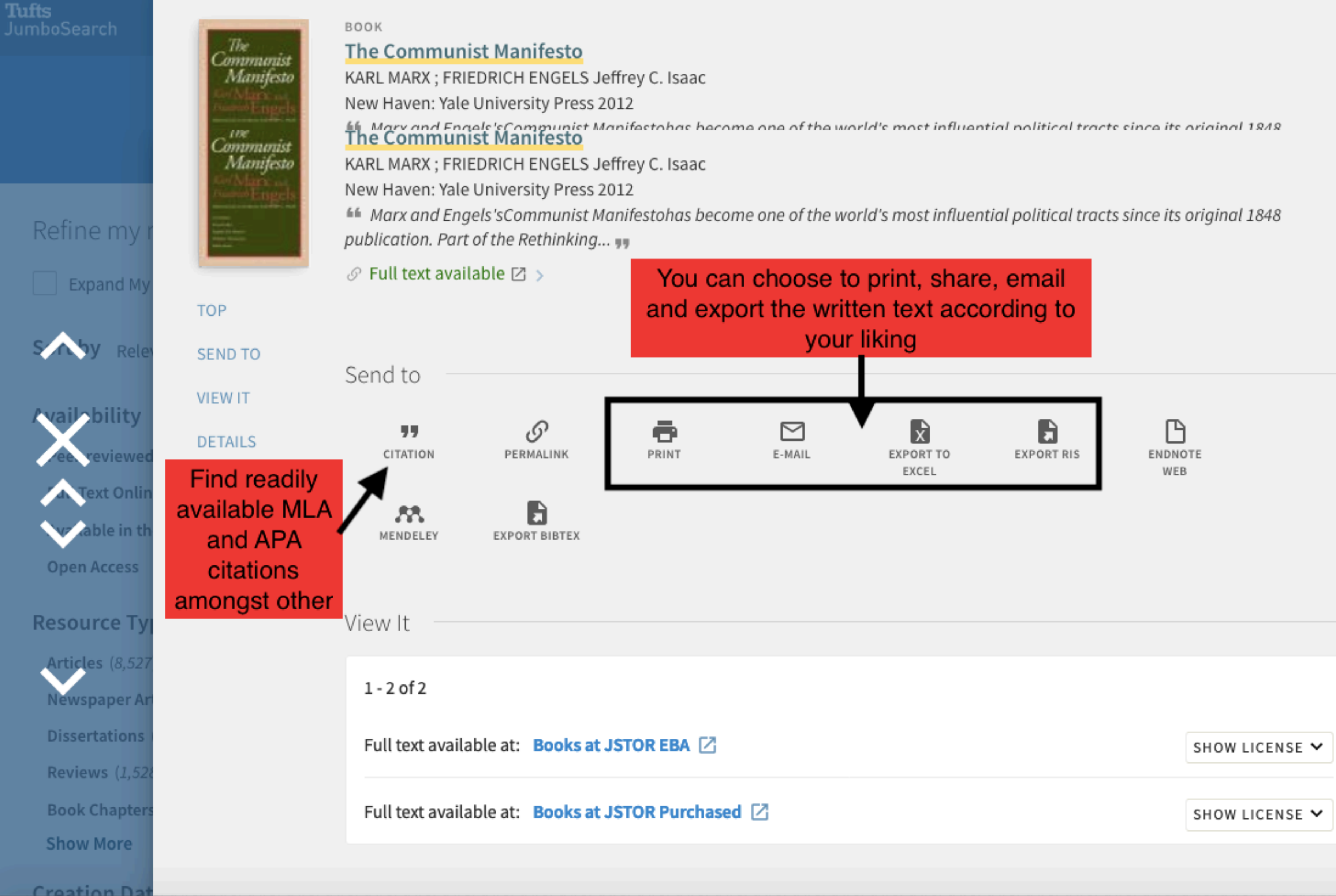

| SHOW LICENSE V |
|----------------|
|                |
| SHOW LICENSE 🗸 |
|                |